# RV215WのLAN設定

### 目的

[LAN Configuration]ページでは、ルータのLANインターフェイスを設定できます。ダイナミ ックホストコンフィギュレーションプロトコル(DHCP)は、ネットワーク上のクライアント にIPアドレスを自動的に割り当てるために使用されます。ただし、クライアントがDHCPサ ーバを含まないサブネット上にある場合、クライアントはIPアドレスを受信するためにクラ イアントと通信できません。サブネットにDHCPリレーがある場合、リレーはIPアドレス要 求をDHCPサーバに転送し、DHCPサーバはクライアントのIPアドレスをDHCPリレーに返 し、クライアントに送信します。

この記事では、RV215WのLAN設定の設定方法について説明します。

## 該当するデバイス

• RV215W

#### [Software Version]

•1.1.0.5

#### LAN設定

IPv4の設定

ステップ1:Web設定ユーティリティにログインし、[**Networking**] > [**LAN**] > [**LAN**] **Configuration**]を選択します。[*LAN Configuration*]ページが開きます。

| IPv4                          |                               |
|-------------------------------|-------------------------------|
| VLAN:                         | 1 💌                           |
| Local IP Address:             | 192 . 168 . 1 . 1             |
| Subnet Mask:                  | 255.255.255.0 -               |
| Server Settings(DHCP)         |                               |
| DHCP Server:                  | Enable O Disable O DHCP Relay |
| Remote DHCP Server:           | 0.0.0.0                       |
| Starting IP Address:          | 192.168.1.100                 |
| Maximum Number of DHCP Users: | 50                            |
| IP Address Range:             | 192 . 168 . 1 . 100 to 149    |
| Client Lease Time:            | 0                             |
| DNS Server:                   | Use DNS from ISP 👻            |
| Static DNS 1:                 | 0.0.0.0                       |
| Static DNS 2:                 | 0.0.0.0                       |
| Static DNS 3:                 | 0.0.0.0                       |
| WINS:                         | 0.0.0.0                       |

ステップ2:[VLAN]ドロップダウンリストから目的のVLANを選択します。VLANの作成については、「*RV*215Wの*VLANメンバーシップ」を参照してください*。

ステップ3:[Local IP Address]フィールドにLANのIPアドレスを入力します。

ステップ4:[Subnet Mask]ドロップダウンリストから目的のマスクを選択します。

#### DHCPサーバの設定

ステップ1:Web設定ユーティリティにログインし、[**Networking**] > [**LAN**] > [**LAN**] **Configuration**]を選択します。[*LAN Configuration*]ページが開きます。

| IPv4                          |                                                                           |
|-------------------------------|---------------------------------------------------------------------------|
| VLAN:                         | 1 💌                                                                       |
| Local IP Address:             | 192 . 168 . 1 . 1                                                         |
| Subnet Mask:                  | 255.255.255.0 -                                                           |
| Server Settings(DHCP)         |                                                                           |
| DHCP Server:                  | $^{igodold{o}}$ Enable $^{igodold{o}}$ Disable $^{igodold{o}}$ DHCP Relay |
| Remote DHCP Server:           | 0.0.0.0                                                                   |
| Starting IP Address:          | 192.168.1.5                                                               |
| Maximum Number of DHCP Users: | 25                                                                        |
| IP Address Range:             | 192 . 168 . 1 . 5 to 29                                                   |
| Client Lease Time:            | 20                                                                        |
| DNS Server:                   | Use DNS from ISP 👻                                                        |
| Static DNS 1:                 | 192 . 168 . 1 . 17                                                        |
| Static DNS 2:                 | 0.0.0.0                                                                   |
| Static DNS 3:                 | 0.0.0.0                                                                   |
| WINS:                         | 192 . 168 . 16 . 178                                                      |

ステップ2:目的の[DHCP Server]オプションボタンをクリックします。使用可能なオプションは次のとおりです。

- ・ Enable RV215WがDHCPサーバとして動作できるようにします。
- ・ Disable:RV215WのDHCPを無効にします。

・ DHCPリレー:RV215WがDHCPリレーとして動作できるようにします。DHCPリレー インターフェイスを使用すると、ユーザが提供するインターフェイスに基づいて、複数の DHCPサーバで複数の接続を確立できます。

**注**:DHCPサーバが有効な場合は、ステップ3 ~ 8に従います。DHCPリレーを選択した場合は、ステップ9に進みます。DHCPサーバが無効の場合は、ステップ10に進みます。

ステップ3:[Starting IP Address]フィールドに最初のホストのIPアドレスを入力します。 LANに参加する新しいDHCPクライアントには、開始IPアドレスに続くIPアドレスが番号順 に割り当てられます。

ステップ4:[Maximum Number of DHCP Users]フィールドにDHCPクライアントの最大数を 入力します。

**注**:IPアドレスの範囲は、指定した最大ユーザ数までの開始IPアドレスから始まります。範囲は[IPアドレス範囲(IP Address Range)]表示専用フィールドに表示されます。

ステップ5:[Client Lease Time]フィールドに、動的に割り当てられたアドレスでネットワークユーザがルータに接続できる時間(秒)を入力します。

ステップ6:[DNS Server]ドロップダウンリストから目的のDNSサーバを選択します。使用可

能なオプションは次のとおりです。

 DNSプロキシの使用:DNS(ドメインネームサーバ)プロキシは、プロキシの現在の パブリックネットワークDNSサーバにDNS要求をリレーし、ネットワーク上のクライアン トデバイスにDNSリゾルバとして応答します。

・ ISPからのDNSの使用:インターネットサービスプロバイダー(ISP)から提供された DNSアドレスを使用します。

・ Use DNS as Below — [Static DNS Server IP Address]フィールドで指定されたDNSアド レスを使用します。

ステップ7:[Static DNS (1-3)]フィールドにスタティックDNS IPアドレスを入力します。

ステップ8:(オプション)[WINS]フィールドにWINS IPアドレスを入力します。Windows Internet Naming Service(WINS)は、各デバイスとインターネットとのインタラクションを管 理します。WINSは、現在利用可能なコンピュータの名前と各コンピュータに割り当てられ たIPアドレスで自動的に更新される分散データベースを使用します。

| DHCP Server: O Enable O Disable O DHCP Relay | Settings(DHCP)  | HCP)                            |
|----------------------------------------------|-----------------|---------------------------------|
|                                              | Server:         | 🔘 Enable 🔘 Disable 🖲 DHCP Relay |
| Remote DHCP Server: 192 . 168 . 1 . 14       | te DHCP Server: | ver: 192 . 168 . 1 . 14         |

ステップ9 : ステップ2で[DHCP Relay]を選択した場合は、[Remote DHCP Server]フィール ドにリモートサーバアドレスを入力します。

ステップ10:[Save]をクリックします。